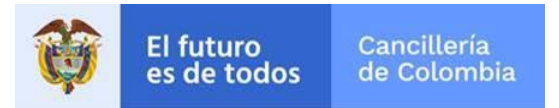

# Guía de Usuario: Solicitar Copia de Escritura Pública en línea

Fecha última actualización 30/03/2021

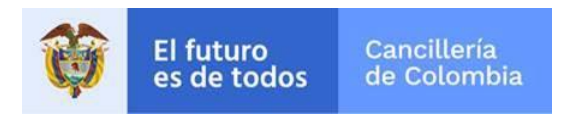

## Contenido

| 1. | 1. Procedimiento General           |   |
|----|------------------------------------|---|
| 1. | 1.1. Solicitud                     |   |
| 1. | 1.2. Posibles errores y soluciones | 6 |

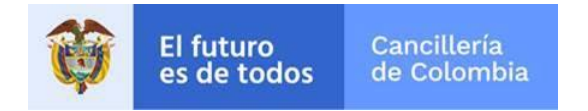

### 1. Procedimiento General

Este documento presenta una guía para diligenciar el formulario en línea para la creación de una solicitud de copia de escritura pública.

Las personas podrán solicitar copias de escritura pública desde la opción en línea. Diligenciando el número de la escritura de interés, su año de creación y el consulado donde la expidió, de esta forma la copia de escritura será 100% en línea ya que al correo que la persona registre se le enviará el documento resultante del trámite

Tenga en cuenta que los campos con **asterisco (\*)** son obligatorios.

#### 1.1. Solicitud

| Acciones del usuario |                                                                                                    | Resultados del sistema                          |                       |                          |  |
|----------------------|----------------------------------------------------------------------------------------------------|-------------------------------------------------|-----------------------|--------------------------|--|
| 1.                   | Ingrese al formulario de<br>solicitud de escritura pública<br>con la URL:<br><u>https://tramitesmre.cancilleria.g</u><br><u>ov.co/tramites/enlinea/solicitarC</u> | Solicitud de Copia Escritura Públi              | са                    | *Campos Obligatorios     |  |
|                      | A continuación, se muestra el<br>formulario correspondiente,<br>donde solicita la información de<br>la escritura.                                                 | Datos Consulta<br>Número de Escritura Pública * | Año de la escritura * | Consulado*<br>Seleccione |  |
|                      | En el campo <b>Consulado</b> ,<br>seleccione donde hizo su<br>escritura inicialmente.                                                                             |                                                 |                       |                          |  |

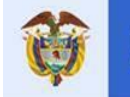

| 2. | Lea el aviso de privacidad y si<br>está de acuerdo indique su<br>consentimiento.<br>Finalmente realice la validación<br>de seguridad " <b>No soy un</b><br><b>robot</b> ", que plantea un reto<br>sencillo para resolver.<br>Cuando se active el indicador de<br>validación exitosa, seleccione<br><b>Continuar.</b> | Aviso de Privacidad y autorización para el tratamiento de datos personales trámites en el SITAC del MRE.<br>El Ministerio de Relaciones Exteriores y su Fondo Rotatorio, para el cumplimiento de sus obligaciones legales, contractuales y correcta prestacion de servicios, revienera datos de contactory formación académica; datos bineriorisos (fungal los cuales son capturados virtualmente o de forma presencial en las oficinas del Ministerio de Relaciones Exteriores para la continuación del servicio, trainite o productos que uset arequiera, dar respuesta a peticiones, queja, reclamos, superencia, su contractuales y user anterialos en emegnetas, para promove la participación dividadama y la rendición de cuentas en el marco de la gestión que adelanta el Ministerio y solicitarle que evalue la percepción de los trámites y servicios prestados por el Ministerio y solicitario que usetan entracional personal que registre aquí, en específico para que sea utilizada en utividad los forma proposo de la misión que cumplen als entidades y que sea materializa en la ejecución de extinuítes o aspontos traines o virtude los formación y la revolación que cardena las entidades y que sea materializa en la ejecución de estructuades para prover estivicos prestados por el Ministerio y solicitarie que value la percepción de los trámites y aspontas, visas, nacionalidad, cooperación judicial, certificaciones, protocolización de escrituras publicas, actuaciones notariales, colombia Nos Une trámites no contemplados esculsivos para successaria de la información y la revocatoria de la misma estarán condicionadas cuando el tubal rega o contractual de permanecer en las ase de dato. |
|----|----------------------------------------------------------------------------------------------------|----------------------------------------------------------------------------------------------------|
| 3. | A continuación, se visualiza el<br>formulario con varias<br>secciones.                                                                                                    |                                                                                                    |
|    | Sección Datos del Solicitante                                                                                                    |                                                                                                    |
|    | Información de quien está solicitando este trámite.                                                                                                    |                                                                                                    |
|    | Diligencie tipo de documento,<br>número de documento,<br>nacionalidad, lugar y fecha de<br>expedición del documento y<br>haga clic en el botón lupa                                                                                                    |                                                                                                    |

|    | El futuro<br>es de todo                                                                             | Cancil<br>os de Col    | lería<br>ombia                     |                         |        | Sistema                                                                                | a Integral de Trámites al Ciudadano – SITAC |
|----|----------------------------------------------------------------------------------------------------|------------------------|------------------------------------|-------------------------|--------|----------------------------------------------------------------------------------------|---------------------------------------------|
|    | Si encuentra información se<br>muestra en pantalla nombres y<br>apellidos, de lo contrario habilita |                        | Solicit                            | ud de Copia Escritura F | Públi  | са                                                                                     | *Campos Obligatorios                        |
|    | diligenciados.                                                                                      | Datos S                | olicitante                         |                         |        |                                                                                        |                                             |
|    |                                                                                                    |                        | l ipo de Do                        | cumento *               |        | Numero de Documento *                                                                  | Nacionalidad *                              |
|    |                                                                                                    |                        | Seleccio                           | ine                     | ~      |                                                                                        | Seleccione V                                |
|    |                                                                                                    |                        | Lugar de E                         | xpedición *             |        | Fecha de Expedición *                                                                  |                                             |
|    |                                                                                                    |                        |                                    |                         |        | Día Mes Año                                                                            |                                             |
|    |                                                                                                    |                        | Primer No                          | mbre *                  |        | Segundo Nombre                                                                         |                                             |
|    |                                                                                                    |                        |                                    |                         |        |                                                                                        |                                             |
|    |                                                                                                    |                        | Primer Ap                          | ellido *                |        | Partícula                                                                              | Segundo Apellido                            |
|    |                                                                                                    |                        |                                    |                         |        | Seleccione 🗸                                                                           |                                             |
| 4. | Sección Datos Copia<br>Indique cantidad de<br>solicitar y el correo ele                             | copias a<br>ectrónico. | Datos<br>Cantidac<br>1<br>Correo E | Copia<br>de Copias *    | correo | electrónico en el cual desea recibir notificacion<br>Confirmación Correo Electrónico * | nes sobre el estado de su trámite.          |

| 5. | Sección Datos Escritura<br>Publica                                                             | Datos Escritura Pública                                                                                                    |  |  |
|----|------------------------------------------------------------------------------------------------|----------------------------------------------------------------------------------------------------|--|--|
|    | Se presenta la información diligenciada de la escritura pública a la que se le solicita copia. | Número de Escritura Pública *                                                                                                    |  |  |
|    | Verifique los datos diligenciados<br>y haga clic en <b>Guardar</b> .                           | Fecha del Instrumento *<br>16/07/2020<br>Limpiar > Guardar                                                                                                    |  |  |
| 6. | A continuación, se muestra el<br>correspondiente mensaje de<br>éxito.                          | Su solicitud de copia de escritura pública se ha registrado exitosamente, el número de solicitud es 165112000000017. Conserve este número para consultar su<br>blicitud. Se envió un correo electrónico a la dirección CORREO@GMAIL.COM, de RAFAEL MIGUEL MANRIQUE RUIZ, con la información de la solicitud de Copia<br>escritura pública |  |  |

### 1.2. Posibles errores y soluciones

El futuro es de todos Cancillería de Colombia

| Relacionados con la información diligenciada de la escritura                                                                  |                                                                                               |  |  |  |
|----------------------------------------------------------------------------------------------------|-----------------------------------------------------------------------------------------------|--|--|--|
| Caso 1: No se encuentra escritura<br>pública                                                                                  |                                                                                               |  |  |  |
| Posibles Causas:                                                                                                    |                                                                                               |  |  |  |
| <ul> <li>Error en la información<br/>diligenciada en:         <ul> <li>Número de Escritura<br/>Pública</li> </ul> </li> </ul> | No existe el registro digital de la escritura pública, por favor comuníquese con el consulado |  |  |  |

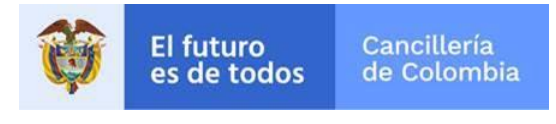

| <ul> <li>○ Consulado</li> </ul>                                                                                                    |                                                                                                    |  |
|----------------------------------------------------------------------------------------------------|----------------------------------------------------------------------------------------------------|--|
| Soluciones:<br>- Verifique la información<br>diligenciada.                                                                                                    |                                                                                                    |  |
| Relacionados con la cantidad de copias solici                                                                                                    | itadas                                                                                                    |  |
| Caso 2: Se solicita más copias de escritura pública que las permitidas.                                                                                             | Datos Copia                                                                                                    |  |
| Posibles Causas:                                                                                                    | Cantidad de Copias "                                                                                              |  |
| <ul> <li>La cantidad de copias<br/>diligenciadas supera lo permitido.</li> </ul>                                                                                    | 20<br>Solo es posible generar hasta 5 documentos en<br>un solo proceso, si requiere más genere otra<br>solicitud. |  |
| Soluciones:<br>- En el campo Cantidad de Copias<br>diligencian un número menor o<br>igual al configurado.                                                           |                                                                                                    |  |
| Caso 3: Cantidad de copias no permitidas                                                                                                    |                                                                                                    |  |
| Posibles Causas:                                                                                                    | Datos Copia                                                                                                    |  |
| <ul> <li>La cantidad de copias<br/>diligenciadas supera lo permitido</li> </ul>                                                                                     | Cantidad de Copias *                                                                                              |  |
| <ul> <li>Soluciones:</li> <li>En el campo Cantidad de Copias<br/>diligencian un número dentro del<br/>rango visualizado.</li> </ul>                                 | Debe ingresar un valor entre 1 y 99                                                                               |  |
| Relacionados con la consulta Archivo Nacional de Identificación (ANI) que se hace cuando el tipo de documento de identidad del solicitante es CÉDULA DE CIUDADANÍA. |                                                                                                    |  |
| Caso 4: Los datos diligenciados no coinciden con los de ANI                                                                                                    |                                                                                                    |  |

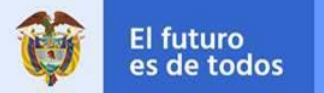

| Posibles Causas:                                                                                                    | Se ha realizado exitosamente la autenticación con la Registraduría                                                                                                    |
|----------------------------------------------------------------------------------------------------|----------------------------------------------------------------------------------------------------|
| <ul> <li>El tipo de documento, numero de<br/>documento y fecha de expedición<br/>existen, pero no coinciden con los<br/>registrados en ANI.</li> </ul>   | La información diligenciada no coincide con la información registrada en el sistema, por favor verifique o comuníquese con el Centro Integral de Atención al<br>Ciudadano -CIAC del Ministerio de Relaciones Exteriores                                                            |
| Soluciones:<br>- Confirme en su CEDULA DE<br>CIUDADANÍA colombiana estos<br>datos.                                                                       |                                                                                                    |
| Caso 5: La persona no se encuentra en ANI                                                                                                    |                                                                                                    |
| Posibles Causas:                                                                                                    | La persona identificada con CC 9999999 no se encuentra registrada en la base de datos de la Registraduría, verifique que el documento base corresponde a<br>una contraseña para la expedición de cédula por primera vez. En cualquier otro caso absténgase de continuar el trámite |
| <ul> <li>No se encuentra registrada a la<br/>persona.</li> </ul>                                                                                         |                                                                                                    |
| Soluciones:<br>- Verifique y diligencie nuevamente<br>el número de CEDULA DE<br>CIUDADANÍA.                                                              |                                                                                                    |
| Caso 6: La persona tiene alerta en ANI                                                                                                    |                                                                                                    |
| Posibles Causas:                                                                                                    | La persona presenta una alerta en la BD de la Registraduría y no es posible continuar con el trámite, indique al ciudadano que debe verificar su situación ante la Registraduría Nacional                                                                                          |
| <ul> <li>Al consultar en ANI, la CEDULA<br/>DE CIUDADANÍA presenta algún<br/>tipo de alerta. Por ejemplo, está<br/>registrada como fallecida.</li> </ul> |                                                                                                    |
| Soluciones:<br>- No puede crear la solicitud en<br>SITAC y se deberá acercar ante la<br>Registraduría Nacional.                                          |                                                                                                    |

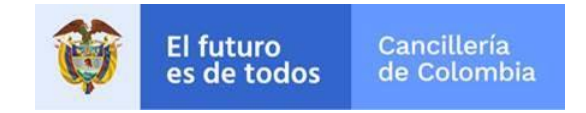

| Relacionadas con el correo electrónico                                                                             |                      |                                                             |
|----------------------------------------------------------------------------------------------------|----------------------|-------------------------------------------------------------|
| Caso 7: Correo invalido                                                                                            |                      |                                                             |
| Posibles Causas:                                                                                                   | Corre                | o Electrónico *                                             |
| - El correo diligenciado en el campo<br>no tiene formato correcto                                                  | cor                  | reo.gmail                                                   |
| Soluciones:<br>- Confirme y diligencie nuevamente.                                                                 | Co                   | reo Inválido                                                |
| Caso 8: Confirmación invalida                                                                                      |                      |                                                             |
| Posibles Causas:                                                                                                   | Correo Electrónico * | Confirmación Correo Electrónico*                            |
| <ul> <li>El correo diligenciado en el campo<br/>de confirmación no coincide con<br/>Correo Electrónico.</li> </ul> | correo@gmail.com     | correo2@gmail.com<br>Correo no coincide con la confirmación |
| Soluciones:<br>- Confirme y diligencie nuevamente.                                                                 |                      |                                                             |